## How to save your work in a Class Notebook (for example My Learning Journey or your class OneNote) if you or your parents have access to OneNote Desktop Version.

<u>Note:</u> You need to have the OneNote App or OneNote Desktop Version (which we believe is free with Windows 10. <u>Click her for more information</u>

- 1. Sign in to Microsoft 365.
- 2. Go to OneNote Online.

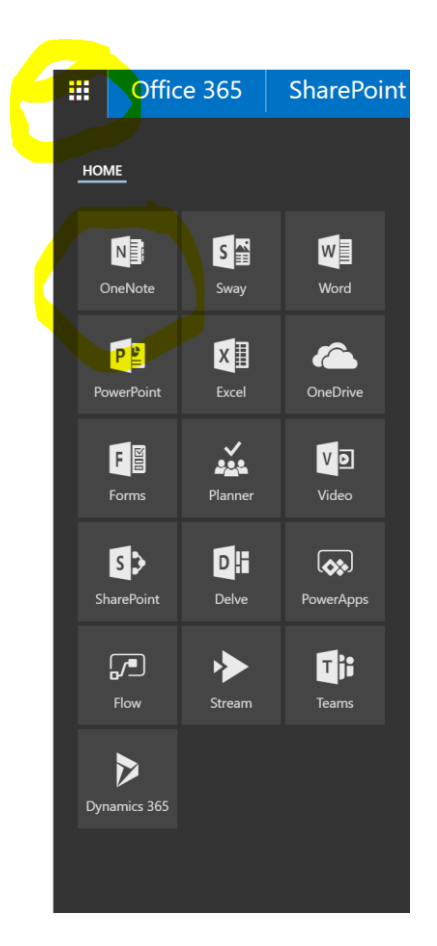

- 3. From the Notebook list, click **Class Notebooks** to display all your Class Notebooks.
- 4. Click on the Class Notebook you want to download.

## Notebooks Recent My Notebooks Shared with Me Class Notebooks In an a Bridget Literacy Class 2017 Hub Notebook Mission Control 2018 My Learning Journey 2017 My Learning Journey 2018

5. It will open in the OneNote Online version. Click "Open in OneNote".

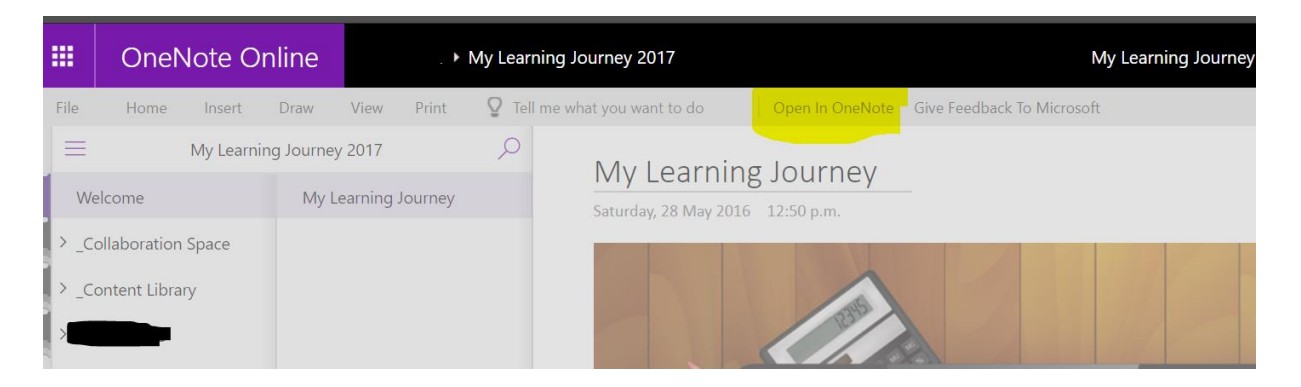

Note: You need to have the OneNote App or OneNote Desktop Version for this to work.

## Once it is downloaded...

6. Right click on a OneDrive notebook, click "Properties..." on context menu.

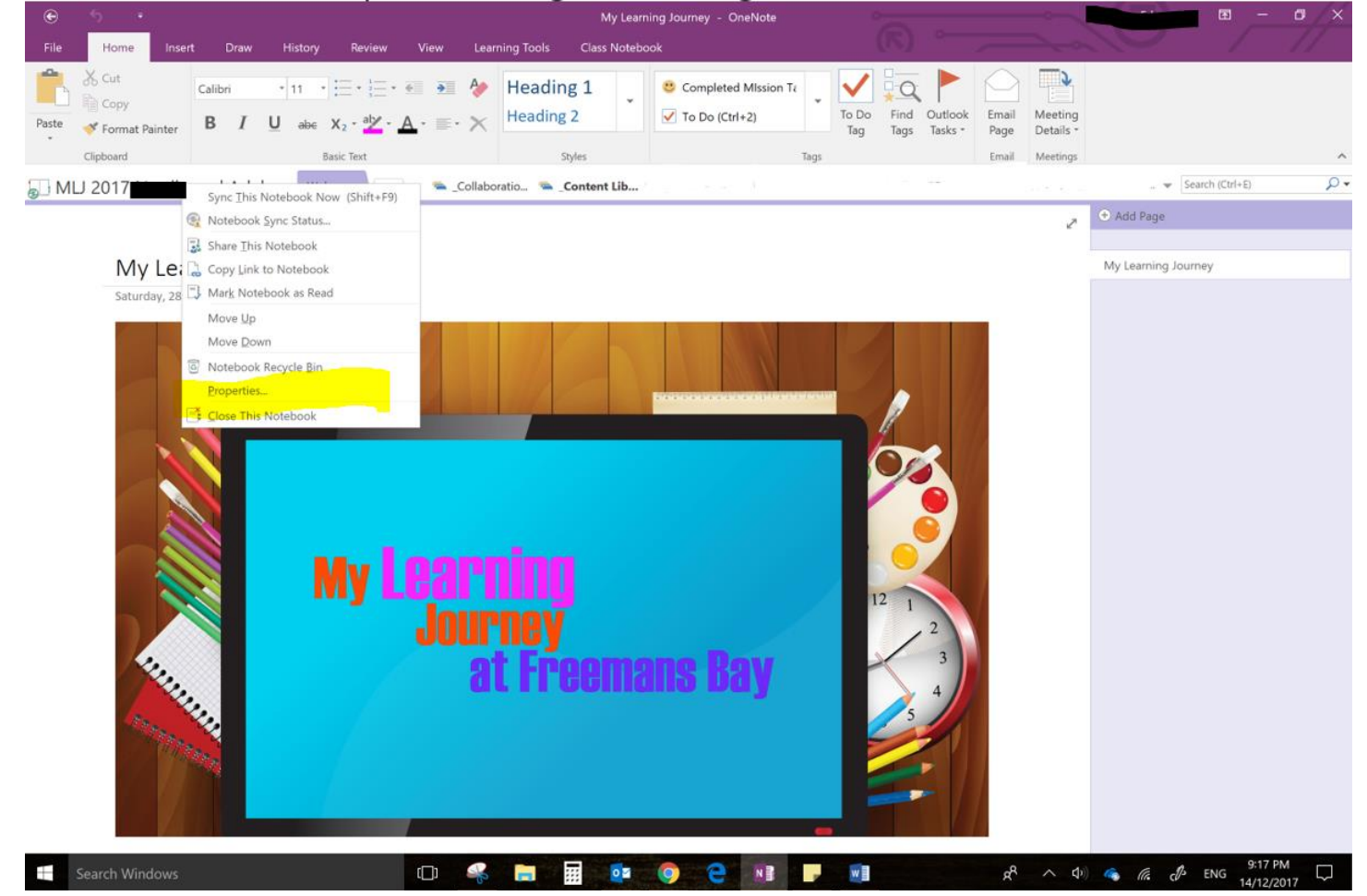

7. In "Notebook Properties" dialog, click "Change Location" button.

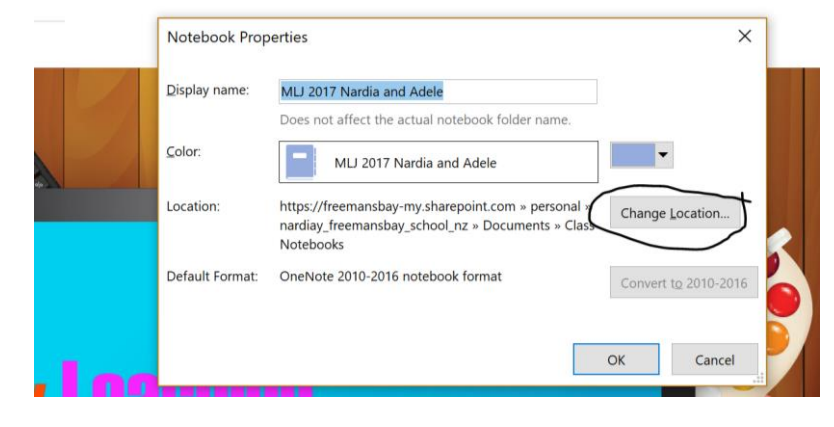

8. It will pop up a browse dialog to choose a location for save this notebook.

| Choose a sync location for this remote notebook |   |                           |     |                    |   |             |  |
|-------------------------------------------------|---|---------------------------|-----|--------------------|---|-------------|--|
| ← → ✓ ↑ 📔 > This PC > Documents                 | s |                           | √ Ū | Search Documents   |   | Q           |  |
| Organize • New folder                           |   |                           |     |                    | • | • ?         |  |
| 📕 OneNote Notebooks                             | ^ | Name                      |     | Date modified      |   | Туре        |  |
| 📙 Outlook Files                                 |   | 📙 Custom Office Templates |     | 21/10/2016 2:44 PM |   | File folder |  |
| 📙 Parent Information                            |   | 📜 Fax                     |     | 14/06/2017 8:34 PM |   | File folder |  |
| Pictures                                        |   | Fiddler2                  |     | 18/08/2017 3:16 PM |   | File folder |  |

9. You just choose a folder in your local drive, and click "Select" button.

| Choose a sync location for this rer | note notebook                                                                                                    |                           |                                                                                                    | ×                                                                                   |
|-------------------------------------|----------------------------------------------------------------------------------------------------|---------------------------|----------------------------------------------------------------------------------------------------|-------------------------------------------------------------------------------------|
| ← → • ↑ 📑 > This PC > D             | ٽ ~                                                                                                    | <b>v</b> Search Documents |                                                                                                    |                                                                                     |
| Organize • New folder               |                                                                                                    |                           |                                                                                                    | · ?                                                                                 |
| 📌 Quick access                      | Name Custom Office Templates Fax                                                                                                    |                           | Date modified<br>21/10/2016 2:44 PM<br>14/06/2017 8:34 PM                                                                       | Type<br>File folder<br>File folder                                                  |
| 속 OneDrive - Freemans Bay Scho      | ol Fiddler2                                                                                                    |                           | 18/08/2017 3:16 PM<br>8/12/2017 12:07 PM                                                                                        | File folder<br>File folder                                                          |
| 🚬 🤜 This PC                         | 📕 My Snips                                                                                                    |                           | 24/07/2017 2:52 PM                                                                                                    | File folder                                                                         |
| Network                             | <ul> <li>OneNote Notebooks</li> <li>Scanned Documents</li> <li>Screencast-O-Matic</li> <li>Sound recordings</li> <li>Windows 10 Downloads</li> <li>Videos - Shortcut</li> </ul> |                           | 13/11/2017 6:55 PM<br>14/06/2017 8:34 PM<br>28/04/2017 6:58 PM<br>24/11/2016 7:59 AM<br>18/08/2017 3:18 PM<br>3/07/2017 8:09 PM | File folder<br>File folder<br>File folder<br>File folder<br>File folder<br>Shortcut |
|                                     | <                                                                                                    |                           |                                                                                                    | >                                                                                   |
| Folder name:                        | ocuments                                                                                                    | Tools                     | Select                                                                                                    | Cancel                                                                              |
|                                     |                                                                                                    |                           |                                                                                                    |                                                                                     |

10. You will get a message that says:

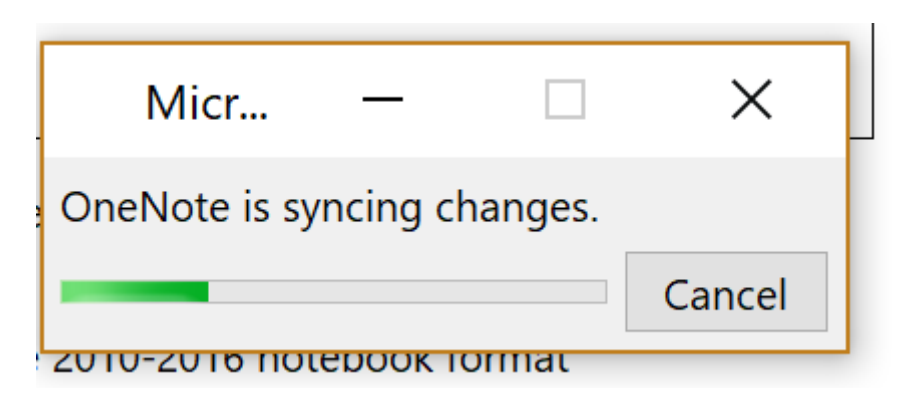

Note: This can take a long time, depending on the size of the Notebook.

11. After OneNote move the notebook to this local folder, It will display a "Your notebook is now syncing to the new location." message.

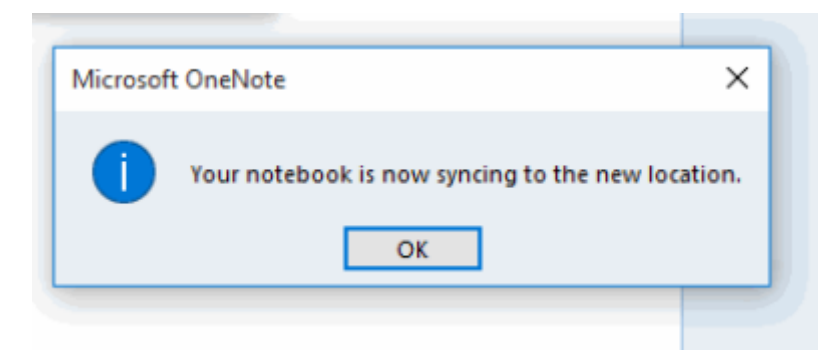

12. Return to OneNote editing mode, move mouse over the notebook, it will see the notebook location is local path.